# **Esercitazione!**

# Usare il server web in Aula H

- Nei laboratori di Polo Fibonacci è attivo il web server Apache. E' una configurazione centralizzata per cui accediamo ad uno spazio web personale di una installazione di apache che risiede su un server
- Da windows lo spazio web personale si può accedere da Z: \public\_html
- Se la cartella public\_html non esiste già, crearla.
  - Attenzione: Apache differenza minuscole e maiuscole!

#### Utilizzare lo spazio web in Aula H

I documenti vengono poi visualizzati alla URL:

http://www.cli.di.unipi.it/~NOME UTENTE

**Dove NOME UTENTE è il vostro login in aula H !!** 

Creare un documento chiamato index.html (il documento di default) vuoto o con un messaggio fisso standard, servirà per "oscurare" i documenti degli esercizi che faremo.

- Digitare su blocco note (o altro editor di testo, ad esempio HTMLKit) il contenuto di miapagina.php riportato di seguito, salvarlo e visualizzarlo dal browser web digitando la URL del server con il vostro nome utente e indicando la pagina miapagina.php
- Verificare che venga visualizzata la data di oggi.
- Modificare il file miapagina.php per aggiungere una migliore formattazione HTML della pagina ( ad es con il titolo "La mia Prima pagina PHP") e formattando i caratteri della data in bold e centrati).
  - Modificare la visualizzazione della data per visualizzare solo mese e anno.

# Miapagina.php

<HTML> <HEAD> <TITLE>La mia prima pagina PHP </TITLE> </HEAD>

<BODY>

La data di oggi con la funzione date():

<?php

```
$dataoggi=date("j/M/Y");
```

echo \$dataoggi;

?>

</BODY> </HTML>

Modificare l'esercizio precedente per visualizzare la data di oggi come di seguito:

Data di oggi: 20/04/09 20-04-2009 Mon-Apr-2009 20-April-2009 20-Apr-09 Mon-April-2009

ore minuti secondi: 10-46-58

Riportare questo frammento di script in una pagina HTML sostituendo a "chiara" il vostro nome.

<?

\$nome="chiara";

echo "buongiorno \$nome";

?>

Modificare lo script per aggiungere la data e l'ora attuali

Creare una nuova pagina PHP come segue

<HTML> <HEAD> <TITLE>Esercizio 1.4 </TITLE> </HEAD> <BODY>
La variabile non e' istanziata
<?php echo \$miavar;
\$miavar="ciao!";
echo "La variabile ora e' istanziata \$miavar"; ?>
</BODY> </HTML>

Creare una nuova pagina PHP come segue:

e verificare se la variabile \$miavar risulta instanziata o meno

- Creare una nuova pagina PHP che verifichi l'istanziazione di una variabile con la funzione isset().
- Verificare il funzionamento dello script sia con la variabile non instanziata - dovra' scrivere il messaggio "variabile non istanziata" che con la variabile istanziata – scrivera' "variabile istanziata".

**Considerare la stringa:** 

\$str="il gatto sul tetto che scotta";

Applicare le funzioni di manipolazioni di stringhe e visualizzare il risultato per ogni passo:

Visualizzare la sottostringa dalla posizione 4 alle 10

Sostituire "gatto" con "cane"

Sostituire "tetto" con "letto"

Trasformarla in maiuscole

Prendendo spunto degli esercizi precedenti realizzare una pagina PHP che scriva:

"Buongiorno Chiara, benvenuta sulla mia prima pagina PHP"

se l'ora attuale è anteriore o uguale alle 12, e scriva

"Buonasera Chiara, benvenuta sulla mia prima pagina PHP"

quando l'orario attuale è posteriore alle 12. Assegnate alla variabile \$nome il vostro nome. Verificare il funzionamento dello script.

Modificate la pagina php affinché scriva "buon giorno" quando l'orario attuale è anteriore o uguale alle 12, "buon pomeriggio" quando è posteriore alle 12 ma anteriore alle 18 e "buonasera" altrimenti.

Aggiungere l'indicazione di data e ora attuali (ad esempio "Buongiorno Chiara, oggi è il 20 Aprile 2009 e sono le ore .....).

Cambiare il colore dello sfondo della pagina in base al giorno della settimana

- Stampare una tabella HTML con intestazione "tabellina del 5" che contenga appunto la tabellina del 5.
- Stampare tutti i numeri da 1 a 20 in una tabella, in modo tale che il colore di sfondo della cella cambi a seconda che il numero sia pari o dispari (ad esempio rosso quando il numero e' pari e grigio quando e' dispari).